## **Using AU Gmail Contacts Import**

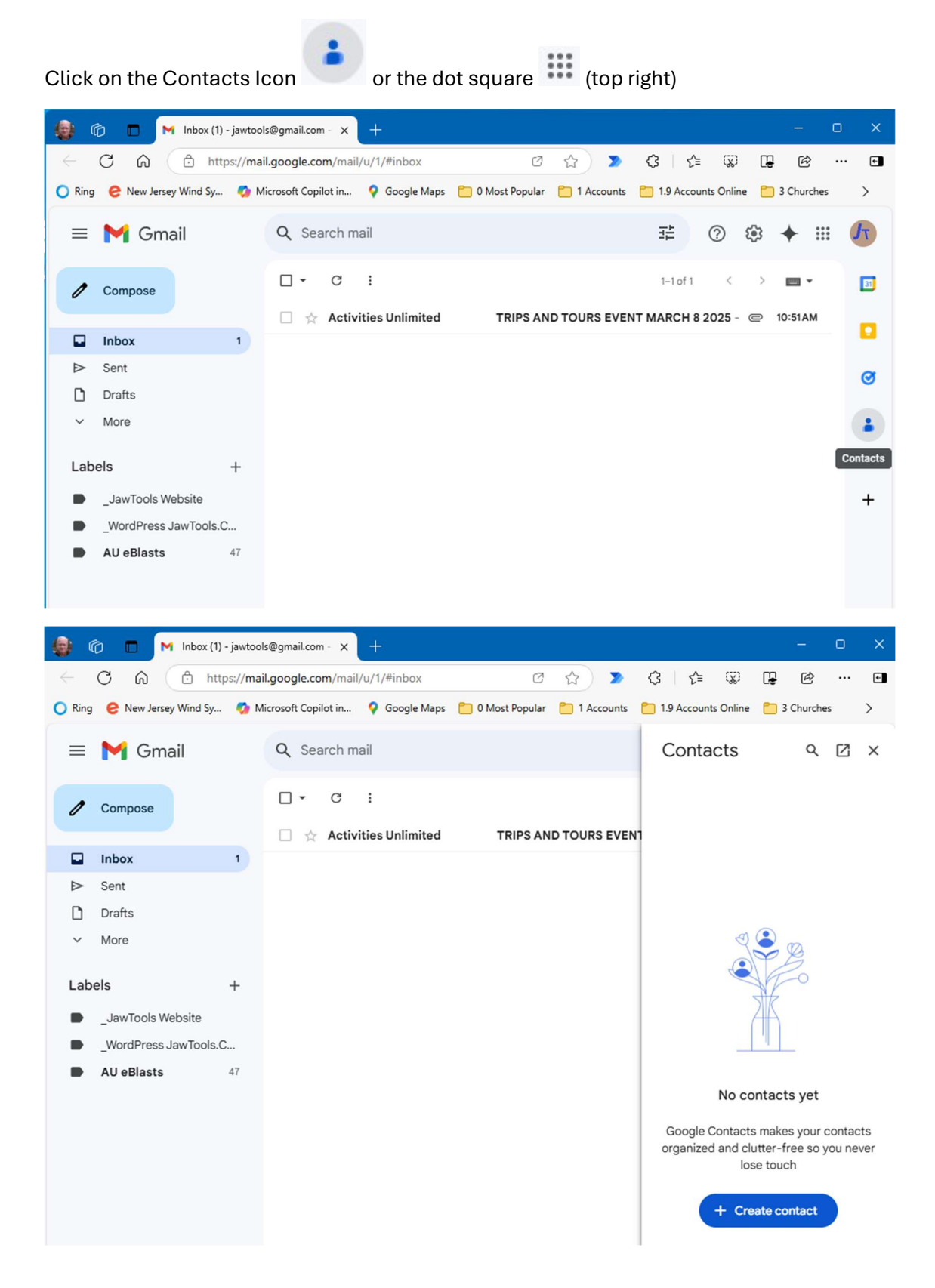

Then click on the Contacts Square 🗹 (top right)

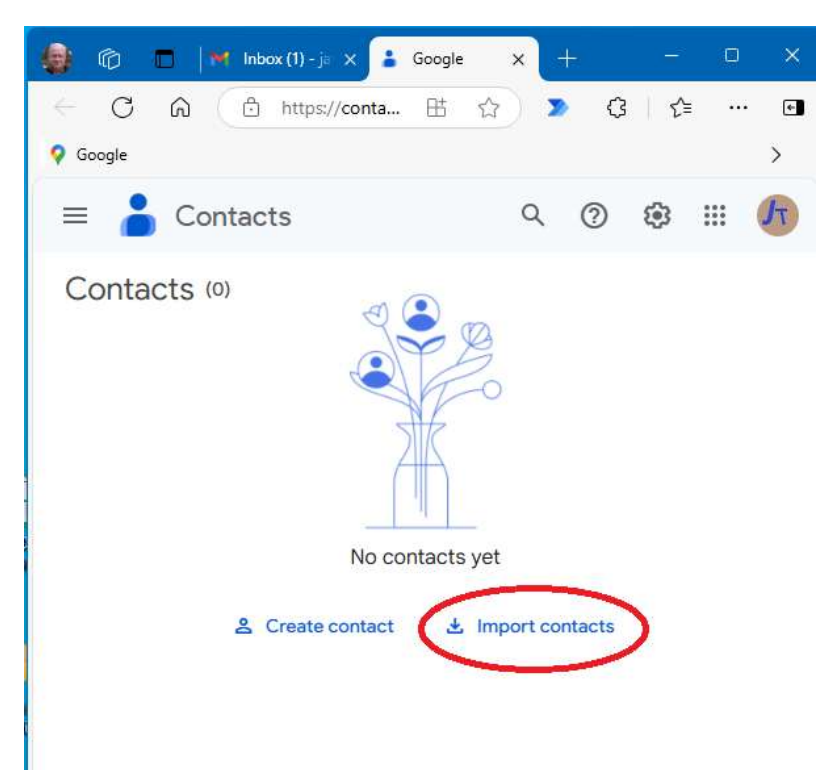

Then click Import contacts

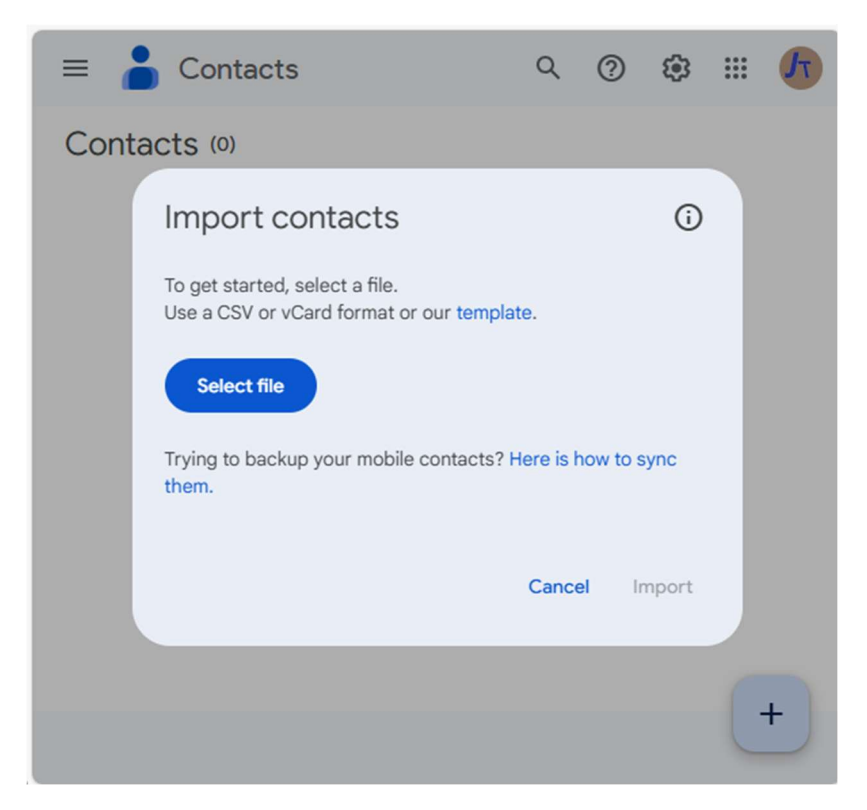

Then click Select File

## THE STEPS USED IN FILE EXPLORER TO FIND AND OPEN THE CSV FILE NOT SHOWN

| =    | Contacts                                                                | Q         | ?        | ٩     |   | Jτ |
|------|-------------------------------------------------------------------------|-----------|----------|-------|---|----|
| Cont | tacts (0)                                                               |           |          |       |   |    |
|      | Import contacts                                                         |           |          | i     |   |    |
|      | To get started, select a file.<br>Use a CSV or vCard format or our temp | olate.    |          |       |   |    |
|      | AU Gmail Contacts Import 12 13 2                                        | 2024.csv  | ×        |       |   |    |
|      | File successfully uploaded. Click Imporimporting.                       | ort below | to start |       |   |    |
|      | Optional: + Label                                                       |           |          |       |   |    |
|      |                                                                         | Canc      | el li    | mport |   |    |
|      |                                                                         |           |          |       | ( | +  |
|      |                                                                         |           |          |       | - |    |

**Click on Import** 

| ≡ 🏅 Contacts        |            | Q Sei    | arch             |                            |              | 0 | ۹ | : |   | Jτ |
|---------------------|------------|----------|------------------|----------------------------|--------------|---|---|---|---|----|
| + Create contact    |            | Cont     | acts (324)       |                            |              |   |   |   |   | Î  |
| Contacts            | 324        | Name     |                  | Email                      | Phone number |   | 0 | Ţ | : |    |
| S Frequent          |            | Contacts |                  |                            |              |   |   |   |   |    |
| Other contacts      | <b>(</b> ) | A        | Adolph Galluccio | adolphjgalluccio@gmail.com | +19733924802 |   |   |   |   |    |
| Fix & manage        |            | A        | Al Coldon        | acoldon@optonline.net      | +12016526921 |   |   |   |   |    |
| 🔀 Merge & fix       |            | 0        | Al Connelly      | alconnelly7@gmail.com      | +19174534583 |   |   |   |   |    |
| 🛃 Import            |            |          | Alex Moleski     | amoleski1946@gmail.com     | +12017414730 |   |   |   |   |    |
| 🔟 Trash<br>Labels   | +          |          | Alex Zapolanski  | azcardiac@gmail.com        | +12013125565 |   |   |   |   | <  |
| Associate           | 4          | A        | Allan Plage      | allanplage@gmail.com       | +12016523994 |   |   |   |   |    |
| AU Guys             | 13         | A        | Allen Demby      |                            |              |   |   |   |   |    |
| Bocce               | 7          | A        | Andrew Safina    | asafina@optonline.net      | +12018289040 |   |   |   |   |    |
| Book Club           | 6          | A        | Andrew Watson    | waty11@aol.com             | +12014458132 |   |   |   |   |    |
| Computer Technology | 23         | -        |                  |                            |              |   |   |   |   |    |
| Duplicate Bridge    | 30         | A        | Andy Kadzban     | andyk@wyckoffreformed.org  | +12018911782 |   |   |   |   |    |
| Gardening           | 27         | A        | Anthony Cataldo  | acata10666@aol.com         | +12018257341 |   |   |   |   |    |
| Golf                | 52         |          |                  |                            |              |   |   |   |   | -  |

On completion your Contacts should look like this:

Type GOLF into To: and click on the Golf box to get the 50 email addresses.

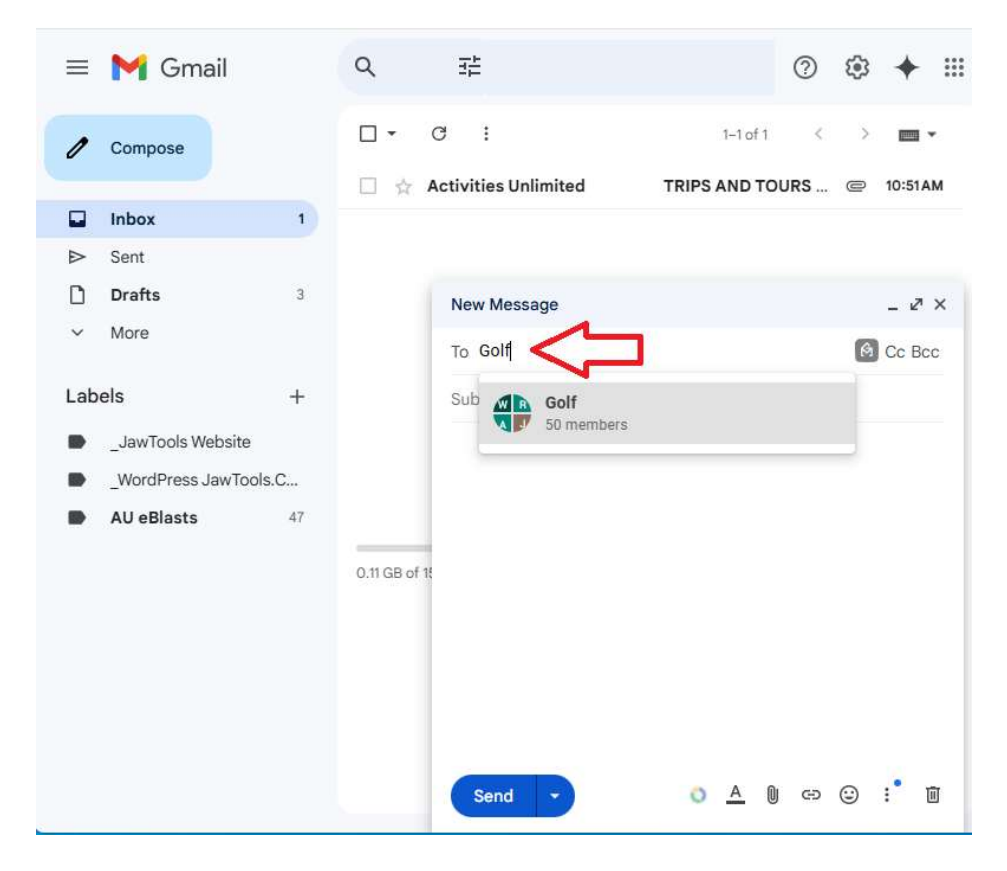